# **RadCard-Cloud User Instructions**

RadCard-Cloud is an online backup and access system for RadCard medical data (http://radcard-cloud.com.au). There are two modes of entry to this system, as either patient or physician.

#### Log on as Patient or Physician

The initial landing page for the system is the **Login** page. Here a user decides whether to log on as a Patient or Physician. Press either the "Patient" or the "Physician" button to log onto the RadCard-Cloud system.

| Radcard                              | ξ.                                                                                                    |   |
|--------------------------------------|----------------------------------------------------------------------------------------------------|---|
|                                      |                                                                                                    |   |
| Welcome to Rad                       | Card-Cloud: Secure online access to Private Medical Information                                                                                                    |   |
| Cloud Access                         | Warning! Severe penalties may apply for unauthorised access         The P internet Nutscool (Address of this comporter will be recorded. Flease do not nucscool will be recorded. Flease do not nucscool will be recorded. Flease do not nucscool will be recorded. Flease do not nucscool will be recorded. Flease do not nucscool will be recorded. Flease do not nucscool will be recorded. Flease do not nucscool will be recorded. Flease do not nucscool will be recorded. Flease do not nucscool will be recorded. Flease do not nucscool will be recorded. Flease do not nucscool will be recorded. Flease do not nucscool will be recorded. Flease do not nucscool will be recorded. Flease do not nucscool will be recorded. Flease do not nucleo will be recorded. Flease do not nucleo will be r |   |
| Links                                | Contact us 📓                                                                                                    | ÷ |
| Help<br>Privacy Policy<br>Disclaimer | e: support@idatamap.com<br>pr: 61300 746 686<br>f: +618 8236 4110<br>Copyright © 2015 IDataMap Corporation Py Ltd                                                                                                    |   |

# Physician (Medical Practitioner) Log in

After pressing the "Physician" button, you will need to enter your Practitioner Number and PIN (issued by iDataMap).

| Radcard                                       | 5<br>N                                                                                                    |
|-----------------------------------------------|----------------------------------------------------------------------------------------------------|
|                                               |                                                                                                    |
| Welcome to RadC                               | ard-Cloud: Secure online access to Private Medical Information                                                                                                    |
| No Access Cloud Access                        | Warning! Severe penalities may apply for unauthorised access<br>The IP (Internet Protocol) Address of this compare will be recorded. Please do not<br>proceed wiles you are authorized to do as a. |
|                                               | I want to login as:                                                                                                    |
|                                               | Patient Physician                                                                                                    |
|                                               | I2345678X Sign in a                                                                                                    |
|                                               |                                                                                                    |
| Links<br>Help<br>Privacy Policy<br>Disclaimer | Contact us  e: support@idatamap.com p: +61 1300 746 686 f: +61 8 8236 4110 Copyright © 2015 IbataMap Corporation Pty Ltd                                                                           |

After pressing the "Sign in" button on this page, the provider number and PIN are verified. If these are correct, the user will be directed to the **Patient Details/Login** page (when a patient logs in they will be taken directly to this page) – if provider number and PIN do not match, the user will be returned to the **Login** page.

#### **Patient Log in**

After pressing the "Patient" button, the user will directed to the Patient Details/Login page.

| Radcard                                       |                                                                                                    |
|-----------------------------------------------|----------------------------------------------------------------------------------------------------|
| Home Log out                                  |                                                                                                    |
| Welcome to RadCa                              | rd-Cloud: Secure online access to Private Medical Information                                                                                                    |
| Provider Cloud Access                         | Warning! Severe penaltiles may apply for unauthorised access<br>The IP (Internet Protocol) address of this computer has been recorded. Please do<br>not proceed unless you are authorised to do so. |
|                                               | Please enter your patient details:                                                                                                    |
|                                               | Open Platent Medical Info Q                                                                                                    |
|                                               |                                                                                                    |
| Links<br>Help<br>Privacy Policy<br>Disclaimer | Contact us<br>e: support@idatamap.com<br>p: +6130766686<br>f: +61882364110<br>Copyright © 2015/ DataMap Corporation Pty Ltd                                                                         |

On this page, all three fields need to be populated correctly to proceed. The correct patient PIN, patient dateof-birth (in the format DD-Mon-YYYY), and the patient name (in the format surname^firstname) need to be entered.

Entering a correct PIN and date-of-birth, and a name segment will force the RadCard-Cloud site to examine the database for a matching patient name. If a name is found, it will be displayed in a small popup below the name field. Clicking on this name will insert the name into the name field on the page, and allow the user (either Physician or Patient) to continue.

The "Open Patient Medical Info" button may be pressed at any time – if the patient details are not correct, the user will returned to the **Patient Details/Login** page.

Once patient details are correctly entered, pressing the "Open Patient Medical Info" button will take the user to the **Patient Medical Information (Home)** page.

#### **Security considerations**

The ability to log on and view patient data relies on entering a correct PIN, date-of-birth, and name. The chance of guessing the correct PIN for a person's name and date-of-birth is less than 1 in  $8 \times 10^8$ , and as such is virtually impossible.

# **Patient Medical Information (Home) page**

This page allows the user to view three areas of Patient Health information, by pressing one of three buttons in the centre of the page:

- Imaging
- Reports (both radiology and investigational)
- Health Summary (Medical History data)

| Radc                                          | ard     |                                                                                                    |                                                                                                    |             |
|-----------------------------------------------|---------|----------------------------------------------------------------------------------------------------|----------------------------------------------------------------------------------------------------|-------------|
| Home                                          | Log out |                                                                                                    |                                                                                                    |             |
| Welco                                         | IMAGING | Cloud: Secure online acce<br>Patient Na<br>arring Severe penaltic and this compater has<br>been provided unless you are authorited<br>RepORTS | ss to Private Medical Information me: Date-of-Birth: Out matthorised access bene moredide, Please do to de no. | p Palamit Q |
| Links<br>Help<br>Privacy Policy<br>Disclaimer |         | Contact us<br>e: support⊜idatamap.com<br>p: +61 1300 746 686<br>f: +61 8 8236 4110                                                            | assured by                                                                                                    |             |

#### **Imaging page**

The **Imaging** page gives the user access to all imaging studies stored on RadCard and in the RadCard Healthcare System. Imaging Providers are listed for each study with links to home pages and to cloud-storage repositories. The cloud-storage link will indicate the accessibility of the repository with a tick or red cross.

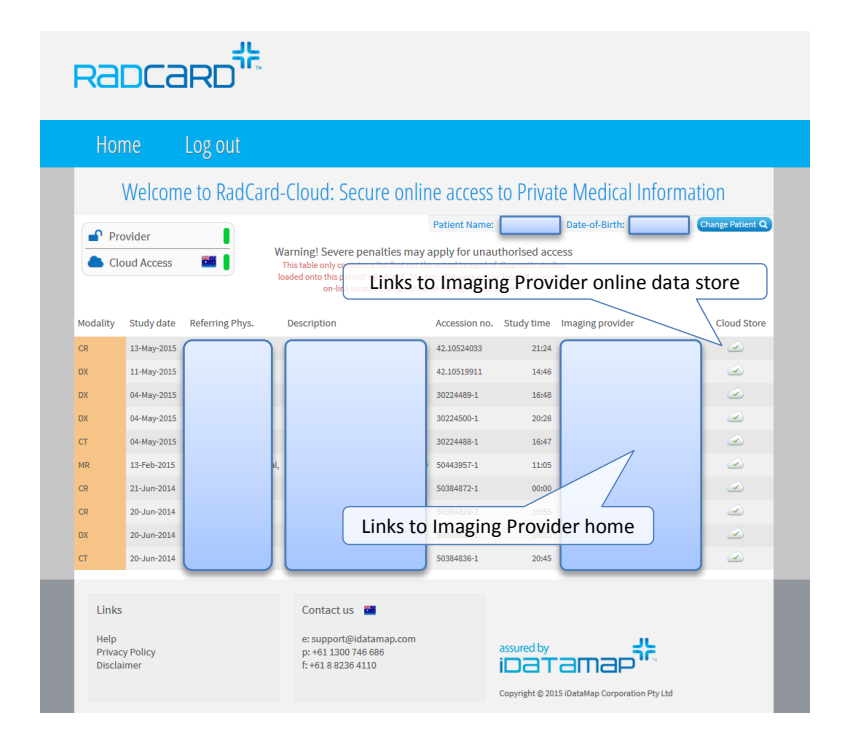

# **Imaging Provider Online Image Store**

A link to access the online storage for each imaging provider will be given for each patient study listed on the **Imaging** page. For example, a study done at Dr Jones & Partners will display a link to their IntelePACS online storage system. Images may be viewed by following this link and supplying client validation where necessary. This system constitutes what is known as Level One XDS-i accessibility.

The online system will be used when a patient has either forgotten or lost their RadCard, and image access is required.

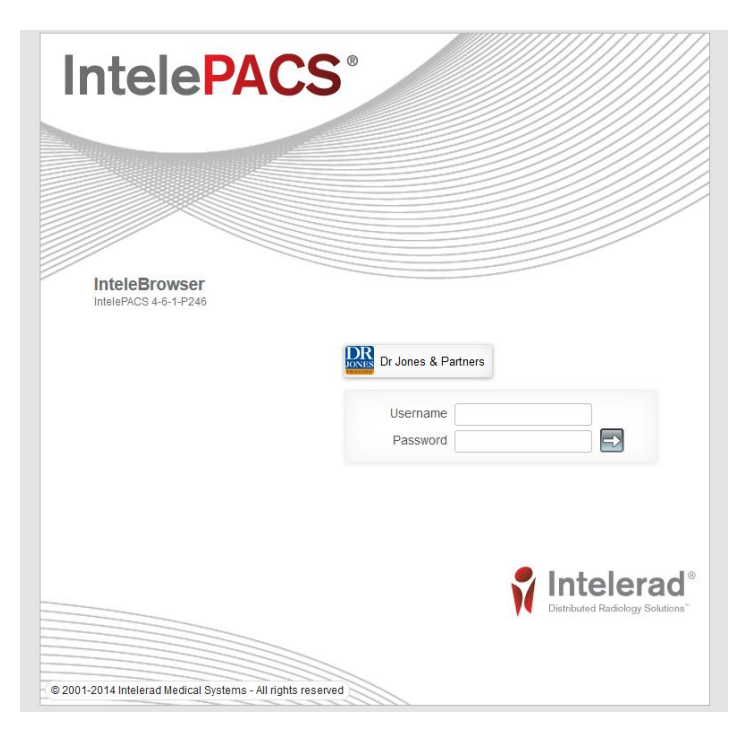

#### **Reports page**

The **Reports** page lists all radiology and investigational reports made against the studies stored on RadCard.

| Radcard                                                                                                    | лс.<br>Г.                                                                              |                                                                              |                                                              |                                                   |                                                          |
|----------------------------------------------------------------------------------------------------|----------------------------------------------------------------------------------------|------------------------------------------------------------------------------|--------------------------------------------------------------|---------------------------------------------------|----------------------------------------------------------|
| Home Log out                                                                                                    |                                                                                        |                                                                              |                                                              |                                                   |                                                          |
| Welcome to Rac                                                                                                    | dCard-Cloud                                                                            | : Secure onlin                                                               | e access to f<br>Patient Name:                               | Date-of-Birth:                                    | Information<br>Change Patient Q                          |
| Study Description                                                                                                    | The IP (Interne                                                                        | t Protocol) Address of this co<br>not proceed unless you are<br>Report Label | mputer has been record<br>e authorised to do so.<br>Category | ed. Please do<br>File Name                        | view                                                     |
| SHOLDERLEFT<br>MRIDERNAGEMENT TINJSJSURBOUND<br>CYABOD-PEUSS WITH CONTRAST<br>CLAVICLE (LEFT) X-RAY<br>CLAVICLE (LEFT) X-RAY | 19-May 2015<br>19-May 2015<br>19-May 2015<br>19-May 2015<br>19-May 2015<br>19-May 2015 | Report Label<br>Report Label<br>Report Label<br>Report Label<br>Report Label | UNK<br>UNK<br>UNK<br>UNK                                     |                                                   | Download<br>Download<br>Download<br>Download<br>Download |
| Links<br>Help<br>Priviacy Policy<br>Disclaimer                                                                               | Conta<br>e: supj<br>p: +61<br>f: +61                                                   | ict us 🖬<br>port@idatamap.com<br>1300 746 686<br>3 8236 4110                 | assur<br>Copyr                                               | red by<br>atamap<br>Ight © 2015 iDataMap Corporat | 다.                                                       |

### **Health Summary page**

This page displays information stored in the Health Summary section of RadCard. The information may only be modified using RadCard, and can be printed or saved as a PDF. The content and formatting of data on this page is modelled on the specifications of the PCEHR

(http://en.wikipedia.org/wiki/Personally\_Controlled\_Electronic\_Health\_Record), with the IHI (see #Individual\_healthcare\_identifier\_.28IHI.29 on this page) included.

| Radcard                                                                                                    |   |
|----------------------------------------------------------------------------------------------------|---|
| Home Log out                                                                                                    |   |
| Welcome to RadCard-Cloud: Secure online access to Private Medical Information                                                                                                    |   |
| Provider     Warning! Severe penalties may apply for unauthorised access.     The IP Internet Protocol Address of this computer has been recorded. Please do     not proceed unless you are authorised to do so.                                        |   |
| Health Summary                                                                                                    |   |
| This record provides an overview of health details. The information contained in this summary may not be a complete and accurate<br>record, and where appropriate should be verified at the time of each consultation, and before commencing treatment. |   |
| This information can only be modified/added-to via RadCard.                                                                                                    |   |
| Last Name: First Name: Sex: Male • Female                                                                                                    |   |
| IHI (Patient Health Identifier): 4455667788 Date of birth:                                                                                                    |   |
| Weight (kg):         82         Height (cm):         160         BMI:         Blood Pressure:         120/70         BSL:         50                                                                                                    |   |
| Date Last Updated: Doctors Name: Provider Number:                                                                                                    | 1 |
| 15/05/2015                                                                                                    |   |
| ADVERSE REACTIONS / ALLERGIES                                                                                                    |   |
| Agent: Type of Reaction or Side Effect:                                                                                                    |   |
| Penicillin Anaphylaxis                                                                                                    |   |

## **RadCard-Cloud Menu**

This website menu consists of six options:

- Home
- Reports
- Health Summary
- Visitor Log
- Logout

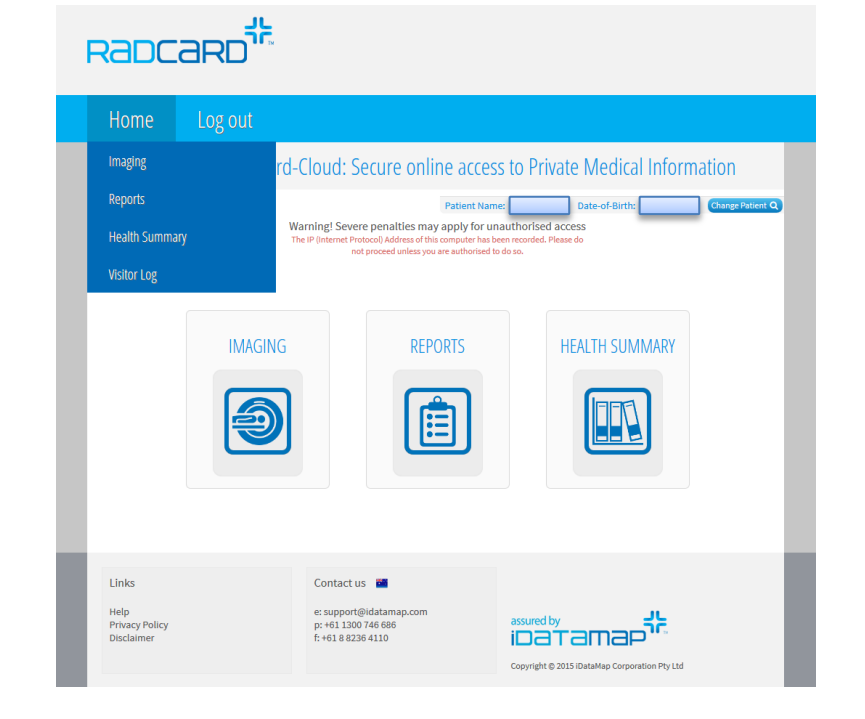

The Home button takes the user to the Patient Medical Information (Home) page if a user is logged in, otherwise to the Login page.

The Imaging, Reports, and Health Summary buttons take the user to these respective pages.

The Visitor Log button takes the user to a yet-to-be-deployed log page, displaying all events related to data access on the patient's card (this option is only visible if a patient is logged in).